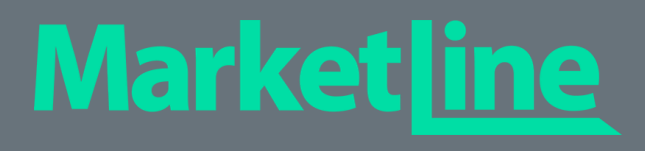

# User Guide

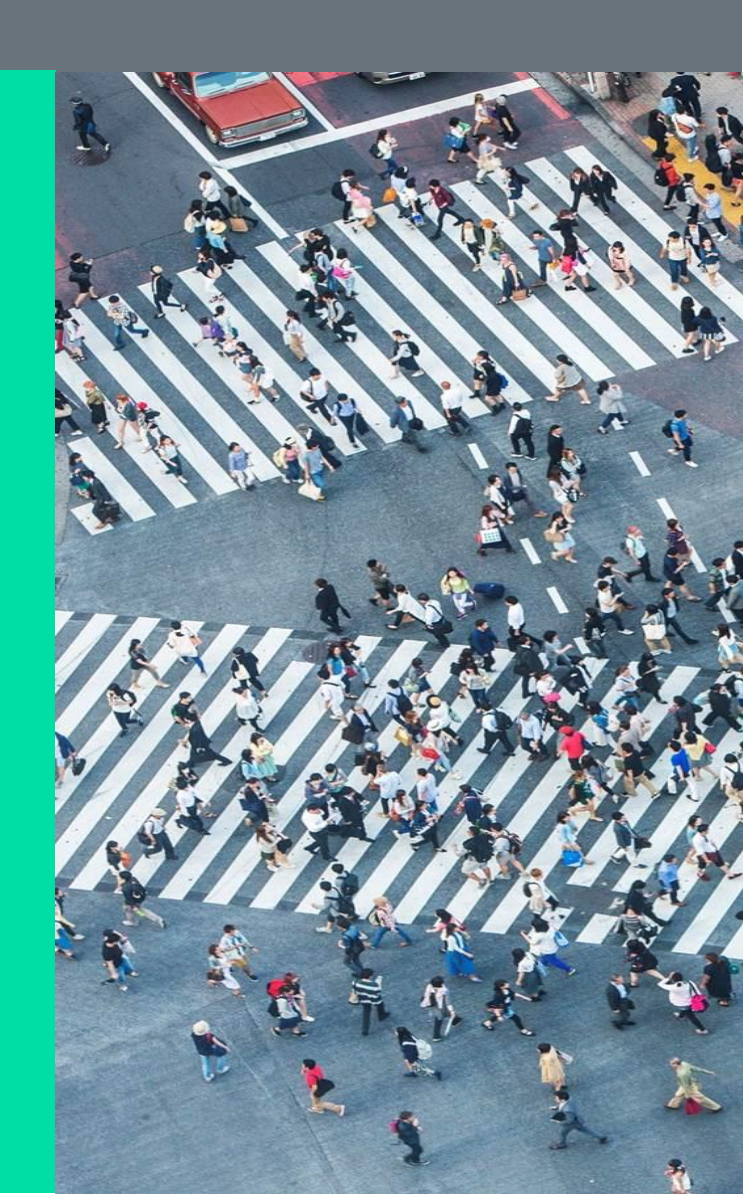

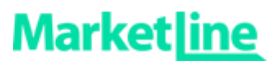

#### **Table of Contents**

| 1. | SEARCHING BY KEYWORD                       | 2  |
|----|--------------------------------------------|----|
| 2. | 'BROWSE BY'                                | 5  |
| 3. | DOWNLOADING                                | 8  |
| 4. | TRANSLATIONS                               | 9  |
| 5. | ADDITIONAL USER GUIDES AND VIDEO TUTORIALS | 10 |
| 6. | ASK AN ANALYST                             | 11 |
| 7. | NEED FURTHER HELP OR TRAINING?             | 12 |

Market line

#### Searching by Keyword 1.

To search for information using a keyword, type your selected word(s) into the empty search bar in the homepage and click the magnifying glass or press enter. Alternatively a search box is always available in the navigation bar at the top of the screen.

| Market ine Sectors v Companies Geograph                                                                                                    | nies Databases 🗸 Analysis 🗸                                                                                                    |                                                                                                    |                                                                                                    |                                                                                                    |                                                                                                    | Search 🔾 🔒 🗸 💊 🗸                                                                                                    |
|----------------------------------------------------------------------------------------------------|----------------------------------------------------------------------------------------------------|----------------------------------------------------------------------------------------------------|----------------------------------------------------------------------------------------------------|----------------------------------------------------------------------------------------------------|----------------------------------------------------------------------------------------------------|----------------------------------------------------------------------------------------------------|
| Welcome to MarketLine Assad : @ Logout                                                                                                    |                                                                                                    |                                                                                                    |                                                                                                    |                                                                                                    |                                                                                                    |                                                                                                    |
| Type keyword                                                                                                    | Search <b>2,3</b> '                                                                                                    | 9 <b>7,407</b> Intellig<br>All Rese                                                                  | gence Reports &                                                                                                    | Analysis                                                                                                    |                                                                                                    | Q                                                                                                    |
| Browse by Sector<br>Refine content by 19 core sectors                                                                                                    | Browse by Company<br>Kry facts, data, and analysis for over<br>100,000 companies     Case Studies                                                                                                    | Browse by Geogr<br>Refine content by                                                                 | raphy<br>region or country<br>Deals                                                                                                    | Browse by Database<br>City, Country, and Industry Statis                                                                               | tics<br>Proves by Cont<br>Explore MarketL<br>Company, and G<br>reports and data                                                                                                    | ent Type<br>ne's Industry,<br>pography focused                                                                           |
| Medical Devices: Burgeoning industry has plenty of<br>opportunities in wearables, old age care and neurology<br>© 19 Feb 2019                                                                                                    | Rare earth elements Mining indust<br>developing<br>0.07 May 2019                                                                                                    | y for exotie materials                                                                               | Better Guards Technology<br>Financing<br>© 14 May 2019   Venture Financi                                                                                                    | Raises Funds through Venture                                                                                                    | Indosuez Wealth Management na<br>© 15 May 2019                                                                                                    | nes new deputy OED                                                                                                    |
| Head Construction Projects To the Imrgest construction project<br>blanning and execution           0.21:00-21:00           Arroppace and Defense Technology: Big Data, Cybersecurity, 30<br>Printing and Block Chain tech are the emerging defense tends of<br>0.01 00.2100           Visit Construction of the emerging defense tends of<br>0.01 00.2100           Key Trends in Michaelic Beverages: Neverful changes shaping the<br>beer, spirits and alcoh-life beverages: Noverful changes shaping<br>of drins, bot drinks, enhanced water and packaging segment.<br>0.7 Sep 2018           Senior Consumers: Understanding key trends driving consumer<br>behaviors. | <ul> <li>in Hytes: Innovative products and brand dew<br/>Oranes to transform food delivery. Ummann<br/>degrees of convenience to consumers:<br/>0.5 Apr 2019<br/>Millennia Banking: Big opportunities await<br/>oranaize and a banking. Big opportunities await<br/>oranaize and a banking. Big opportunit<br/>oranaize and a banking. Big opportunities await</li></ul> | Iopment drives growth<br>ed flight will bring new<br>inancial services<br>essure<br>conomy now vital | Featberingill Capital to Invest In (<br>o M May 200° Drivate Squity<br>Fusion Court Secures USD 0.2 Mi<br>o 0.0 San 201° Uneture Financian<br>Uso Windowst Summit Raises U<br>o 2.6 Aug 201° Debt Orening<br>Herdys Beersel SUSSI 53 Million<br>0.6 May 200° Debt Orening<br>Herdys Devenge Orkyday Cold-E<br>Debt Orening<br>o 2.3 Jan 201° (Debt Orening | isperlogik<br>lion in Funding<br>SD4-A7 Million in Funding<br>nin Offering of Bonds Due 2023<br>trew Coffee) Raises USD5.73 Million in | ABN Amor private banking profit plunges<br>05 Shar 2010<br>EV France Turns to kille for Encrypted Co<br>05 Shar 2010<br>Stady 2010<br>Stady 2010<br>St | in 01<br>mmunications<br>Hs kingdom, global oil supply<br>ns Construction for Sóó4K<br>Construction =Roads<br>reen light |

You will be taken to a results page showing the top results for each of MarketLine's research types matching your keyword search. •

| Market Sectors v              | Companies Geographies Databases V Analysis V Search Q 🗘 V 🍳                                                                                                    | • ~ |
|-------------------------------|----------------------------------------------------------------------------------------------------|-----|
|                               | Refinements Beer 🛙 💼                                                                                                    |     |
| Search 9,749 analysis reports | III Grid View ILISt View                                                                                                    |     |
| Enter keyword                 | Soft Release T                                                                                                    |     |
| Exact word                    | Industry Profiles (85)                                                                                                    |     |
| Refinements                   | Europe - Beer                                                                                                    |     |
| Geography T                   | Essential resource for top-line data and analysis covering the Europe alcoholic drinks market. This industry profile includes market size and segmentation data, textual and graphical analysis of market growth trends and leading companies.                                                                                                    |     |
| Content Type T                | NDUSTRY PROFILES   Industry Profiles published by MarketLine on 24 Apr 2015                                                                                                    |     |
| Date T                        | Germany - Beer                                                                                                    |     |
|                               | Essential resource for top-line data and analysis covering the Germany alcoholic drinks market. This industry profile includes market size and segmentation data, textual and graphical analysis of market growth trends, leading companies and macroeconomic information.                                                                                                    |     |
|                               | NDUSTRY PROFILES   Industry Profiles published by MarketLine on 24 Apr 2015                                                                                                    |     |
|                               | Global - Beer                                                                                                    |     |
|                               | Essential resource for top-line data and analysis covering the global alcoholic drinks market. This industry profile includes market size and segmentation data, textual and graphical analysis of market growth trends and leading companies.                                                                                                    |     |
|                               | NDUSTRY PROFILES   Industry Profiles published by MarketLine on 24 Apr 2015                                                                                                    |     |
|                               | Thematic Analysis (3) (3) View all Thematic Analysis                                                                                                    |     |
|                               | Key Trends in Alcoholic Beverages: Powerful changes shaping the wine, beer, spirits and alcohol-free beverages industry                                                                                                    |     |
|                               | The alcoholic baverage industry is underging ones applicant changes at present and while these as some good opportunities for present and eveloping. There are also some concerning tags for the industry in contrast segments. The term of present and present and present and present applicant changes at present and present applicant changes at present and present applicant changes at present applicant changes and present applicant changes at present applicant changes at present changes at present applicant changes at present applicant c |     |
|                               | THEMATIC ANALYSIS   Thematic Analysis published by MarketLine on 21 Sep 2018                                                                                                    |     |
|                               | Key Trends in Non-Alcoholic Beverages: Powerful changes shaping the soft drinks, hot drinks, enhanced water and packaging segment                                                                                                    |     |
|                               | Some major new trouds are sweeping through the laverage industry and they are having a major impact on both manufactures and consumers. For the activation distribution and the service and through a more income a distribution of the consumer and consumers and consumers. For the activation distribution and experiment and consumers and the activation and the service and experimentation is changing the having area to have in handle activates and experiment beness to activate and experiment and experiments and activate and experimentation is changing the having and new exhances and the service as environing as well and the service as environing as well and the service as environing as well and the service as environing as and experimentation is changing the having and new exhances and the service as environing as major inseatched for beverage manufactures have exhances and experimentation is changing the having and new exhances and experimentation is changing the having as and new types of on the go products as becoming the main consumer choice. Packaging up these products a becoming a major inseatched for beverage manufactures have and and activate and experimentation is changing the having as and new types of on the go products as becoming the main consumer choice. Packaging up these products a becoming a major inseatched for beverage manufactures have and and activate and the service as an expectivate in the service as an expectivate in the service as an expectiv |     |
|                               | THEMATIC ANALYSIS   Thematic Analysis published by MarketLine on 19 Sep 2018                                                                                                    |     |
|                               | The Future of Retail: Five ways e-commerce and high street stores are evolving to suit changing consumer behaviors                                                                                                    |     |
|                               | The world of retail is constantly butting and existing. Every year levy buttiness are balanced and the set is to all the the post of the buttiness tarkcape the period part of the set is to all the set is to all |     |
|                               | THEMATIC ANALYSIS   Thematic Analysis published by MarketLine on 10 Feb 2018                                                                                                    |     |

#### MarketLine User Guide

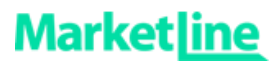

• To see all relevant results by research type, click the relevant "View all Industry Profiles"," View all Thematic Analysis" etc. buttons on the right hand side of the screen.

| Sectors -        | r Companies Geographies Latatases Analysis - Search                                                                                                    |
|------------------|----------------------------------------------------------------------------------------------------|
| (                | Reformants Boor D                                                                                                    |
| analysis reports | III Crid Yww III Uist View                                                                                                    |
|                  | Strt: Interaction V                                                                                                    |
|                  | Industry Profiles (85)                                                                                                    |
|                  |                                                                                                    |
| T                | Poland - Beer                                                                                                    |
| <u> </u>         | Estends records to top-ine data and alwayds obvering the Hause beir manker. This industry pothe includes marker cas and segmentation stat, tendus and programs analysis of marker powers trends, ealing companies and mandecolories information.<br>INDUSTRY PROFILES   Industry Profiles published by MarketLine on 19 Aug 2014                                                                                                    |
| т                | Belgium - Beer                                                                                                    |
|                  | Essential resource for top-line data and analysis covering the Belgium beer market. This industry profile includes market size and segmentation data, textual and graphical analysis of market growth trends, leading companies and macroeconomic information.                                                                                                    |
|                  | INDUSTIRY PROFILES   Industry Profiles published by MarketLine on 24 Apr 2015                                                                                                    |
|                  | Peru - Beer                                                                                                    |
|                  | Essential resource for top-line data and analysis covering the Peru beer market, includes market size and segmentation data, textual and graphical analysis of market graphit tends, leading companies and macroeconomic information.                                                                                                    |
|                  | INDUSTRY PROFILES   Industry Profiles published by MarketLine on 11 Jan 2012                                                                                                    |
|                  | Thematic Analysis ()                                                                                                    |
|                  | Key Trends in Alcoholic Beverages: Powerful changes shaping the wine, beer, spirits and alcohol-free beverages industry                                                                                                    |
|                  | The acadet benergin educity is updated to an explorated range at present and which there are non-space approximation for a provide memory and an exploration of the provide benerging in the provide the space and an exploration of the provide benerging in the provide the space and an exploration of the provide benerging in the provide the provide benerging in the provide the provide benerging in the provide the provide benerging in the provide the provide benerging in the provide the provide benerging in the provide the provide benerging in the provide the provide benerging in the provide the provide benerging in the provide the provide benerging in the provide the provide benerging in the provide the provide benerging in the provide the provide benerging in the provide the provide benerging in the provide benerging in the provide the provide benerging in the provide the provide benerging in the provide the provide benerging in the provide the provide benerging in the provide the provide benerging in the provide the provide benerging in the provide the provide benerging in the provide the provide benerging in the provide the provide benerging in the provide the provide benerging in the provide the provide benerging in the provide the provide benerging in the provide the provide benerging in the provide the provide the  |
|                  | THEMATIC AMALYSIS   Thematic Analysis published by MarketLine on 215ep 2018                                                                                                    |
|                  | Key Trends in Non-Alcoholic Beverages: Powerful changes shaping the soft drinks, hot drinks, enhanced water and packaging segment                                                                                                    |
|                  | Stern anyone to the severage framph the between advances of the severage location and the many integration to thit manufacture and increments. For the still including upper location and the between advances and present does and the severage location and the severage location an |
|                  | THEMATIC ANALYSIS   Thematic Analysis published by MarketLine on 19 Sep 2018                                                                                                    |
|                  | The Future of Retail: Five ways e-commerce and high street stores are evelving to suit changing consumer behaviors                                                                                                    |
|                  | The world' shall is controlly, charging and noting. Service step bulkness as particular and row non-servery term takes to both the tags of the instruction provide tables to both the instruction of the instruction and the instruction of the instruction of the i |
|                  | THEMATIC ANALYSIS   Thematic Analysis published by MarketLine on 10 Feb 2018                                                                                                    |
|                  | Case Studies (3)                                                                                                    |
|                  | BrewDog Beer: From underdog to craft beer top dog                                                                                                    |
|                  | The beer scene in the UK prior to 2002 had long been dominated by brands like Carling, Cartaberg, and Heinelan and brewing glants like Motorn Corrs. The "progressive" beer duty changes implemented by prime minister Gordon Brown during 2002 offered tax known                                                                                                    |
|                  | Conservation and conservation and conservations and conservation of the signature.                                                                                                    |
|                  | Budwaiser Amarica's alphal haar sumehrand                                                                                                    |
|                  | This case that explores the position of Budweiser as one of the world's most recognizable brands. It explores the brand's history, how it obtained its current status, its aviilations and the posible challenges that Budweiser will foos                                                                                                    |
|                  | CASE STUDIES   Case Brudes published by MarketLine on 10 Dec 2014                                                                                                    |
|                  | YO-HO Brewing Company: A craft beer innovator challenging Japan's conservative beer market                                                                                                    |
|                  | The growth of the Japanese snaft beer industry began in the 1990s, though even in 2015 the market share of the aix, stout and wheat beer segment accounts for just 1% of the total Japanese market. This case study will focus on the growth of the Japanese brewing of                                                                                                    |
|                  | craft beer produce. It will take an in depth look at the success of the company in the national market and the strategies it has applied.                                                                                                    |

• Search results can be refined with an additional keyword search or by using the Refinements options in the left-hand column of the page. You can narrow by keywords, sector, geography, content type, or publication date.

| e Navigation              | Referensets  Ber 🛛 🔁                                                                                                    |
|---------------------------|----------------------------------------------------------------------------------------------------|
| th 9,755 analysis reports | III Grid View # List View                                                                                                    |
| keyword .                 | Soft Internation V                                                                                                    |
| a                         | Industry Profiles (55)                                                                                                    |
| nents                     | Poland - Beer                                                                                                    |
| uphy T                    | Essential resource for top-line data and analysis covering the Poland beer market. This industry profile includes market size and segmentation data, textual and graphical analysis of market growth trends, leading companies and macroeconomic information.                                                                                                    |
| it Type T                 | NOUSTRY PROFILES   Industry Profiles published by MarketLine on 17 Aug 2014                                                                                                    |
|                           | Delgium - Beer                                                                                                    |
|                           | Essential resource for top-line data and analysis covering the Belgium beer market. This industry profile includes market size and segmentation data, textual and graphical analysis of market growth trends, leading companies and macroeconomic information.                                                                                                    |
|                           | NDUSTRY PROFILES   Industry Profiles published by MarketLine on 24 Apr 2015                                                                                                    |
|                           | Peru-Beer                                                                                                    |
|                           | Essential resource for top-line data and analysis covering the Peru beer market, Includes market size and segmentation data, texhail and graphical analysis of market growth trends, leading companies and macroeconomic information.                                                                                                    |
|                           | NDUSTRY PROFILES   Industry Profiles published by MarketLine on 11 Jan 2012                                                                                                    |
|                           | Thematic Analysis (s) (Filematic Analysis                                                                                                    |
|                           | Key Trends in Alcoholic Beverages: Powerful changes shaping the wine, beer, spirits and alcohol-free beverages industry                                                                                                    |
|                           | The another benergy induits is underplot and applications application because and applications and applications applications and applications and applications applications and applications and applications and applications and applications applications applicat |
|                           | THEMATIC ANALYSIS   Thematic Analysis published by MarketLine on 21 Sep 2018                                                                                                    |
|                           | Key Trends in Non-Alcoholic Beverages: Powerful changes shaping the soft drinks, hot drinks, enhanced water and packaging segment                                                                                                    |
|                           | Seen agree tents as exercised brough the developed holds and they are having an given pactor to bith multicluture and communes. For the oth final chadry agait the holds holds and they are the advected as a second of the second as a second of the second |
|                           | THEMATIC ANALYSIS   Thematic Analysis published by MarketLine on 19 Sep 2018                                                                                                    |
|                           | The Future of Retail: Five ways e-commerce and high street stores are evolving to suit changing consumer behaviors                                                                                                    |
|                           | The add of stall is calculatly classified part of only. Every star kultures to be balance to an energy on the advect scains the top act is the highly compatible balance is induced by the other is a wave they add bulances in the advect scains the top act is the highly compatible balance is advected by the advect scains the top act is the highly compatible balance is advected by the advect scain the top act is the highly compatible balances in advected by the advected balances in the advect scains the top act is the advected balances in the advected balances in the a |
|                           | THEMATIC ANALYSIS   Thematic Analysis published by MarketLine on 16 Feb 2018                                                                                                    |
|                           | Case Studies (3) (View of Case S                                                                                                    |
|                           | BrewDog Beer: From underdog to craft beer top dog                                                                                                    |
|                           | The base scene in the UE port to 2002 studing base dominated by brand like Carling, Carlinger, and Hainelan and brewing plants like Malson Coars. The "progressive" beer duty changes implemented by prime minister Gordon Brawn during 2002 offered tax incentives to small brewing and company's bate anterest from this legislated from the second and the total of the second and the total of the second and the total of the second and the total of the second and the total of the second and the second and  |
|                           | CASE STUDIES ( Case Studies published by Nameticine on 11 Oct 2016                                                                                                    |
|                           | Budweiser: America's global beer superbrand                                                                                                    |
|                           | This case study explores the position of Budweiser as one of the world's most recognizable brands. It explores the brand's history, how it obtained its current status, its aHiations and the possible challenges that Budweiser will face.                                                                                                    |
|                           | CASE STUDIES   Case Studies published by MarkelLine on 18 Dec 2014                                                                                                    |
|                           | YO-HO Brewing Company: A craft beer innovator challenging Japan's conservative beer market                                                                                                    |
|                           | The growth of the Japanese card beer industry begins in the WWDs, though even in 2015 the market share of the alse, stock and wheat beer segment accounts for just 1% of the total Japanese market. This case study will focus on the growth of the Japanese brewing company VD card beer producer. It will sale an indepth look at the success of the company in the national market and the strategies it has applied.                                                                                                    |
|                           | CASE STUDIES   Case Studies published by MarketLine on 29 Nov 2016                                                                                                    |

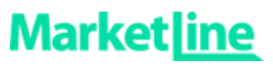

You also have the option to view your results as a **list** or in **grid view** using the relevant tabs at the top of the search results page. 'List' will • display all results according to the parameters chosen, while grid will arrange your results by information type.

| Market Sectors                | s v Companies Geographies Databases v Analysis v                                                                                                    | Searc            | h S       | <u>n</u> ~ <i>≪</i> |
|-------------------------------|----------------------------------------------------------------------------------------------------|------------------|-----------|---------------------|
| ≡ Hide Navigation             | Refinements Recr 🗤 👘                                                                                                    | ACreate Aler     | Save      | e Search            |
| Search 9,755 analysis reports | S III Grid View III ist View                                                                                                    |                  |           |                     |
| Enterkeyword                  | Page 1 of 1965 articles Page 1 of 196 (Next Page ] Go to p                                                                                                    | ge 1 💽           | 50 W      | r Results           |
| ✓ Exact word                  | Earson have seen in international have swards                                                                                                    |                  |           |                     |
| Refinements<br>Sector         | This year's edition of the Australian International Beer Awards (AIBA), the largest annual beer competition in the world judging both draught and packaged beer, has just awarded silver to Farsons flagship brand Cisk Lager and Double Red Strong Ale,<br>Plicer have been awarded Concer medial. | whilst Blue Labe | Amber Ale | and Cisk            |
| Geography 🕇                   | NEWS   Newsivilie published by MarketLine on 13 Jun 2017                                                                                                    |                  |           |                     |
| Content Type T                | Squatters Craft Beers Releases Three New Beers                                                                                                    |                  |           | 521                 |
| Date T                        | Squatters Craft Beers announces two exciting new line extensions along with the return of an old favorite, just in time for the summer season.                                                                                                    |                  |           |                     |
|                               | NEWS   Newskillre published by MarketLine on 29 May 2018                                                                                                    |                  |           |                     |
|                               | Beer company launches 'beer for girls'                                                                                                    |                  |           | -                   |
|                               | Scottish brewery BrewDog has released a "beer for girls" called Pink IPA. Perfectly accompanied by the also new Doritos Tady crisps) presumably.                                                                                                    |                  |           |                     |
|                               | NEWS   Newshire published by MarketLine on 06 Mar 2018                                                                                                    |                  |           |                     |
|                               | Suntory Beer revamps Premium Malt's beer                                                                                                    |                  |           | -                   |
|                               | Suntory Beer Limited, which produces and distributes alcoholic and non-alcoholic beyerages, has revamped its The Premium Mai's beer.                                                                                                    |                  |           |                     |
|                               | NEWS   Newshire published by MarketLine on 10 Jan 2017                                                                                                    |                  |           |                     |
|                               | Axholme Brewing's Docks Beers cans new beers                                                                                                    |                  |           | -                   |
|                               | In a first for Lincolnshire, Docks Beers - Grimsby's only commercial brewery - has begun the inaugural canning of three new beers in advance of their launch at the end of September. They also unveiled three striking can designs, produced by Aylesb                                             | ragency          |           |                     |
|                               | NEWS   Newskire published by MarketLine on 18 Sep 2016                                                                                                    |                  |           |                     |
|                               | Boston Beer introduces two new seasonal beers                                                                                                    |                  |           | 58                  |
|                               | Boston Beer has introduced two new seasonal beers. Samuel Adams Hooscape and Fresh as Helles.                                                                                                    |                  |           |                     |

Market line

### 2. 'Browse By ..'

• As an alternative to the keyword search, the MarketLine homepage has options to Browse by Sector, Company, Geography, Database or Content Type.

| Market Sectors V Companies Geographi                                                                                                    | es Databases 🗸 Analysis 🗸                                                                                                    |                                                                                                    |                                                                                                    |                                                                                                    |                                                                                                    | Search 🔾                                                                                                    | <b>⊽</b> ^ <i>e</i> ^∕             |
|----------------------------------------------------------------------------------------------------|----------------------------------------------------------------------------------------------------|----------------------------------------------------------------------------------------------------|----------------------------------------------------------------------------------------------------|----------------------------------------------------------------------------------------------------|----------------------------------------------------------------------------------------------------|----------------------------------------------------------------------------------------------------|------------------------------------|
| Welcome to MarketLine Assad : 🔍 Logout                                                                                                    |                                                                                                    |                                                                                                    |                                                                                                    |                                                                                                    |                                                                                                    |                                                                                                    |                                    |
| Type keyword                                                                                                    | Search <b>2,3</b>                                                                                                    | <b>397,407</b> Intellig                                                                                        | ence Reports &                                                                                                    | Analysis                                                                                                    | •                                                                                                    | ٩                                                                                                    |                                    |
| Browse by Sector<br>Refine content by 19 core sectors                                                                                                    | Browse by Company<br>Key facts, data, and analysis for over<br>100,000 companies                                                                                                    | Browse by Geogram<br>Refine content by re                                                                      | phy<br>egion or country                                                                                                    | Browse by Database<br>City, Country, and Industry Statis                                                                        | tics Explore Mar<br>Compared and Compared and C | Content Type<br>rketLine's Industry,<br>nd Geography focuse<br>I data                                                                  | 6.                                 |
| Medical Devices: Burgeoning industry has plenty of opportunities in wearables, old age care and neurology of b Prezero                                                                                                    | Rare earth elements. Mining indus<br>developing<br>of the y 2019                                                                                                    | O More                                                                                                    | Deals<br>Better Guards Technology &<br>Financing<br>© 14 May 2019   Venture Financin                                                                                                    | More Address Funds through Venture                                                                                              | News<br>Indosuez Wealth Managemer<br>© 15 May 2019                                                                                                    | nt names new deputy                                                                                                    | CEO                                |
| Mega Construction Projects: Top ten largest construction projects           D as No. 2016         D as No. 2016           D as No. 2016         D as No. 2016           Aerospace and Defense Technology: Big Data, Cybersecurity, 30         D printing and Black Chain tech are the emerging defense trends of and Boyond           D as Discourds         D as Discourds         D as Discourds           D as Discourds         D as Discourds         D as Discourds           D as Discourds         D as Discourds         D as Discourds           D as Discourds         D as Discourds         D as Discourds           D as Discourds         D as Discourds         D as Discourds           D as Discourds         D as Discourds         D as Discourds           D as Discourds         D as Discourds         D as Discourds           D as Discourds         D as Discourds         D as Discourds           D as Discourds         Non-Alcoholic Beverages: Powerful changes shaping soft drinks, hot drinks, enhanced water and packaging segment         D is Discourds           D as Discourds         Discourds         D as Discourds         D as Discourds | In         Heytes: Innovative products and brand de<br>Desar 2019           Drones to transform food delivery: Unmar-<br>degrees of convenience to consumers<br>○ Bac 2019           None         0 Bac 2019           None         0 Bac 2019           Drones to transform food delivery: Unmar-<br>organization<br>(D Bac 2019)         0 Bac 2019           Differ 2019         Differ 2019           Differ 2019         Differ 2019           Differ 2019         Differ 2019           Differ 2019         Differ 2019           Differ 2019         Differ 2019 | velopment drives growth<br>ined flight will bring new<br>t financial services<br>pressure<br>economy now vital | Featheringill Capital to Invest in E<br>14 May 2017 [Private Equity<br>Fusion Court Secure US00 2 All<br>0 do Jan 2019 [Venture Financing<br>Usos Windcrest Summit Raises US<br>0 2 Apr 2019 [Capity] Ortening<br>KB Capital Raises USD1533 Million<br>0 15 May 2017 [Dabt Offering<br>Heydray Beverage (Heydray Cold-Bi<br>Dabt Offering<br>0 23 Jan 2017 [Dabt Offering | nperlogix<br>on in Funding<br>D4.47 Million in Funding<br>in Offening of Bonds Due 2023<br>ew Coffee) Raises USDS.73 Million in | ABN Amro private banking profit pli<br>0 5 May 2017<br>EV France Turns to Wire for Encrypt<br>0 15 May 2017<br>Saudi Arabia says pipeline sabotage<br>0 15 May 2017 (Bidl #Pipelines<br>City awards major paving project to<br>0 15 May 2017 (Bidlymay, Street & E<br>Happy Valley Mik dairy factory gets<br>0 15 May 2017                                                                                                    | unges in 01<br>ted Communications<br>e targets kingdom, globa<br>D DeLoss Construction f<br>Bridge Construction =Rc<br>the green light | al oil supply<br>or \$664K<br>bads |

• Browse by Sector allows you to select and display all content available for each of MarketLine's 19 core industry sectors.

| ← → C ☆ 🔒                                                                                                    | https://new.marketline.com/Sect                                                                                                    | ors                                                                                                    |                                                                                                    | ବ୍ 🛧 🔕                                                                                                    | 👶 🕼 🕸 🖪   🗊 🌍 🗄                                                                                                    |
|----------------------------------------------------------------------------------------------------|----------------------------------------------------------------------------------------------------|----------------------------------------------------------------------------------------------------|----------------------------------------------------------------------------------------------------|----------------------------------------------------------------------------------------------------|----------------------------------------------------------------------------------------------------|
| Market Sectors >>                                                                                                    | Companies Geographies Databases 🗸                                                                                                    | Analysis 🗸                                                                                                   |                                                                                                    |                                                                                                    | Search 🔍 🗘 🗸 🔍                                                                                                    |
|                                                                                                    | Browse by Sector                                                                                                    |                                                                                                    |                                                                                                    |                                                                                                    |                                                                                                    |
| Search 2,390,965 Reports &<br>Data<br>Ender layword Q<br>Serose by Sector C<br>Referencests<br>Sector T<br>Geography T<br>Content Type T<br>Date T | Acrospace and Defense<br>42.704<br>In 182 New this week<br>Construction & Real Estate<br>219.365<br>In 1.328 New this week                  | Apriculture and Forestry<br>1:077<br>1:088 New this week<br>Consumer Goods<br>173.099<br>1:041 New this week | Automotive<br>106.426<br>101 197 New this week<br>Energy and Utilities<br>332,570<br>1.484 New this week            | Business and Consumer Services<br>104,715<br>1053 New this week<br>Financial Services<br>315,470<br>1090 New this week | Chemicals<br>58,854<br>162 New this week<br>Government and Non-Profit<br>Organisations<br>27.074<br>M 159 New this week |
|                                                                                                    | Industrial Goods and Machinery<br>134,887<br>1702 New this week<br>22<br>Retail, Wholesale & Foodservice<br>174,568<br>10 659 New this week | Media & Digital Entertainment<br>70.023<br>a S57 New this week                                               | Metals and Mining<br>93,298<br>24 few this week<br>Torustan, Leisure & Hospitality<br>53,167<br>m 282 New this week | Paper & Packaging<br>20,316<br>m 84 New this week                                                                      | Pharmaceuticals and Healthcare<br>424,047<br>th 1.587 New this week                                                     |

#### MarketLine User Guide

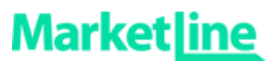

• Browse by Company takes you to our Companies module where you can search or build lists of companies, or access our analyst curated lists of leading companies.

| Market ine Sectors ~                                                                                                    | Companies Geographies Databases v Analysis v |                                               |                                                 |                           | Search 🔾                           | ቼ^ <i>«</i>                 |
|----------------------------------------------------------------------------------------------------|----------------------------------------------|-----------------------------------------------|-------------------------------------------------|---------------------------|------------------------------------|-----------------------------|
| ≡ Hide Navigation                                                                                                    | Companies                                    |                                               |                                                 |                           | 🖺 Saved Searches 🛓 Export          | ⊖ Print                     |
| Search 99,948 Companies                                                                                                    | Key Lists Top Consumer Package<br>Companies  | d Goods 🗮 Top Tourism 🗮 1<br>Operators        | Top Foodservice Top Non-4<br>Operators Companie | Alcoholic Beverage<br>s   | Top Alcoholic Beverag<br>Companies | e                           |
| Exact word  Exact word Exact word | Company Listing                              |                                               |                                                 | Page 1 of 1999   Next Paj | ge   Go to page 1 🔹 50             | <ul> <li>Results</li> </ul> |
| Industry & Geography                                                                                                    | Company Name                                 | Parent/Subsidiary/Independent                 | Headquarters 🔻                                  | Employees T               | Annual Revenue (US\$m) 🔻           | Benchmark                   |
| Financials 🛱                                                                                                    | Walmart Inc                                  | Parent                                        | United States of America                        | 2,200,000                 | 514,405                            | ۵                           |
| ¦≣ Browse Key Lists                                                                                                    | China Petroleum & Chemical Corp              | Subsidiary (of China Petrochemical Corp)      | 😑 China                                         | 423,543                   | 437,091                            | ۵                           |
| Key Lists 🔻                                                                                                    | Royal Dutch Shell Pic                        | Parent                                        | Netherlands                                     | 82,000                    | 388,379                            |                             |
|                                                                                                    | Saudi Arabian Oil Co                         | Parent                                        | 📺 Saudi Arabia                                  | 76,418                    | 356,133                            |                             |
|                                                                                                    | PetroChina Co Ltd                            | Subsidiary (of China National Petroleum Corp) | 📕 China                                         | 494,297                   | 355,817                            | ۵                           |
|                                                                                                    | China National Petroleum Corp                | Parent                                        | 🔤 China                                         | 1,407,200                 | 346,292                            |                             |
|                                                                                                    | BP Plo                                       | Parent                                        | 😝 United Kingdom                                | 73,000                    | 298,756                            | ۵                           |
|                                                                                                    | Exxon Mobil Corp                             | Parent                                        | United States of America                        | 71,000                    | 279,332                            | ۵                           |
|                                                                                                    | Volkswagen AG                                | Subsidiary (of Porsche Automobil Holding SE)  | 📕 Germany                                       | 664,496                   | 278,321                            |                             |
|                                                                                                    | Apple Inc                                    | Parent                                        | United States of America                        | 132,000                   | 265,595                            |                             |
|                                                                                                    | Toyota Motor Corp                            | Parent                                        | 💽 Japan                                         | 369,124                   | 265,026                            |                             |
|                                                                                                    | Berkshire Hathaway Inc                       | Parent                                        | 🔤 United States of America                      | 389,000                   | 247,837                            |                             |
|                                                                                                    | Amazon com Inc                               | Parent                                        | ■ United States of America                      | 647500                    | 232 887                            |                             |

• Browse by Geography allows you to select and display all content available for any major region or country.

| Market ine Sectors ~                      | Companies Geographies Da          | tabases 🗸 Analysis 🗸                       |                                                 |                                                        |                                                            | Search ୍ | $\overline{\pmb{\sigma}} \wedge$ | <b>%</b> ∨ |
|-------------------------------------------|-----------------------------------|--------------------------------------------|-------------------------------------------------|--------------------------------------------------------|------------------------------------------------------------|----------|----------------------------------|------------|
| Hide Navigation                           | Browse by Geogra                  | aphy                                       |                                                 |                                                        |                                                            |          |                                  |            |
| Search <b>2,390,985</b> Reports &<br>Data | Select a region below or a countr | ry from the map                            |                                                 |                                                        |                                                            |          | ш                                |            |
| Enter keyword  Exact word                 | North America<br>1,267,648        | Europe<br>644,940<br># 2.652 New this week | Asia-Pacific<br>452,426<br># 1955 New this week | Middle East and Africa<br>117,478<br>773 New this week | South and Central America<br>69,478<br># 619 New this week |          |                                  |            |
| Prowse by Geography  Refinements          |                                   |                                            |                                                 | ***                                                    |                                                            |          |                                  |            |
| Sector <b>T</b><br>Seography <b>T</b>     | •<br>+                            |                                            |                                                 | 10 Stranger                                            |                                                            |          |                                  |            |
| Content Type T                            |                                   |                                            |                                                 |                                                        |                                                            |          |                                  |            |
|                                           | :<br>: .                          |                                            |                                                 |                                                        |                                                            |          |                                  |            |

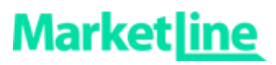

• Browse by Content Type shows and describes the types of content available on MarketLine, and enables you to quickly drill down if you are interested in one particular content type.

| Market Sectors V Companies Geo                                                                                         | graphies Databases 🗸 Analysis 🗸                                                                        |                                                                                                |                                                                           |                                                          |                                                                                |                                                                                                    | Search Q                                                 | <b>⊽</b> ^ <i>e</i> ∕                    |
|----------------------------------------------------------------------------------------------------|----------------------------------------------------------------------------------------------------|------------------------------------------------------------------------------------------------|---------------------------------------------------------------------------|----------------------------------------------------------|--------------------------------------------------------------------------------|----------------------------------------------------------------------------------------------------|----------------------------------------------------------|------------------------------------------|
| General                                                                                                    |                                                                                                    |                                                                                                |                                                                           |                                                          |                                                                                |                                                                                                    |                                                          |                                          |
| Analyst Insights<br>Opinion from MarketLine Analysts on current business issu                                          | Theme Reports Analysis of topics and megatrends impacting multiple industries, sectors, and countries. |                                                                                                |                                                                           |                                                          |                                                                                |                                                                                                    |                                                          |                                          |
| Industry                                                                                                    |                                                                                                    |                                                                                                |                                                                           |                                                          |                                                                                |                                                                                                    |                                                          |                                          |
| Industry Profiles<br>Assess the key dynamics, trends and level of<br>competition for all major industries and sectors. | Industry Data<br>Industry Data<br>50 countries, and 9 regions.                                         | Value & Supply Chain<br>Reveal all key stages of the<br>competitors, and issues fo<br>sectors. | Analysis Reports<br>e value and supply chains,<br>r over 100 major global | Industry Case                                            | Studies<br>of industry level issues and trends.                                | Industry Chartbooks<br>Reveal all key stages of the<br>competitors, and issues for<br>sectors.      | value and suppl<br>over 100 major                        | y chains,<br>global                      |
| Company                                                                                                    |                                                                                                    |                                                                                                |                                                                           |                                                          |                                                                                |                                                                                                    |                                                          |                                          |
| Company Profiles<br>Key facts, employees, and analysis for over 100,000 global                                         | Company<br>companies. In-depth an<br>innovation.                                                       | Case Studies<br>alysis of successful and unsuccess                                             | sful company strategies, produ                                            | ict launches and                                         | Company Chartbooks<br>Benchmark market leading compani                         | es via key performance metrics.                                                                     |                                                          |                                          |
| Geography                                                                                                    |                                                                                                    |                                                                                                |                                                                           |                                                          |                                                                                |                                                                                                    |                                                          |                                          |
| Country Profiles<br>In-depth analysis of the world's top 110 economies.                                                | City Profiles<br>Political, aconomic, social, technological (PEST) anal<br>for over 180 othes.         | Country Comparison (<br>rsis Analysis of key indicators w<br>middle, and low income ec         | Chartbooks<br>within specific regions, high,<br>onomies.                  | City Comparis<br>Analysis of key in<br>high, middle, and | on Chartbooks<br>dicators for major cities worldwide,<br>low income economies. | Country Outlook and C<br>Assess current trends and re<br>conomies, based around M<br>Index (MLCRI). | Blobal Risk Re<br>risks facing all m<br>larketLine's Cou | <b>ports</b><br>ajor global<br>ntry Risk |

• Browse by Database shows and describes the Databases available as part of your MarketLine subscription.

| <u>o</u> -                                                                                                    |                                                                                                    |                                                                                                    |                                                                                                    |                                                              | S. S. S. S. S. S. S. S. S. S. S. S. S. S                                                                                                    |
|----------------------------------------------------------------------------------------------------|----------------------------------------------------------------------------------------------------|----------------------------------------------------------------------------------------------------|----------------------------------------------------------------------------------------------------|--------------------------------------------------------------|----------------------------------------------------------------------------------------------------|
| ity Statistics                                                                                                    | Company Prospector                                                                                                    | Company Report Generator                                                                                                    | Country Statistics                                                                                                    |                                                              | Deals                                                                                                    |
| nalyze and compare the world's most important cities.<br>eatures comprehensive data and forecasts of key<br>coic and macrocommic indicators for more than<br>000 cities, spread across Asia-Pacific, Europe, Middle<br>as & Africa, North America, and South & Central<br>merica. | Screen companies and build lists of potential business<br>partners, clients, and investment targets in industries<br>and countries of interest.                                                                                                    | Generate fresh custom company reports feat<br>analytical text and charts which draw on Mark<br>company datasets. Example sections include<br>overview, history, SWOT analysis, M&A, partne<br>agreements, news and product information. | ring Conduct quick and easy comparative ar<br>macroeconomic and industry drivers for<br>ompany<br>and including detailed coverage of consume<br>incomes, and expenditures. | alysis of<br>over 200<br>a and forecasts<br>ir demographics, | Track market activity with MarketLine's database of<br>global mergers and acquisitions (M&A), private equit<br>deals, venture finance deals, private placements, IPC<br>and partnerships. |
| ~                                                                                                    |                                                                                                    | អ្នំ                                                                                                    |                                                                                                    |                                                              | ¢                                                                                                    |
| ndustry Statistics                                                                                                    | Industry Data                                                                                                    | Consumer Data Analytics                                                                                                    | News                                                                                                    |                                                              | Tenders & Contracts                                                                                                    |
| onduct quick and easy comparative analysis of market<br>alues, volumes, and forecasts for over 120 industry<br>ectors and 50 countries.                                                                                                    | Interactive datafiles that provide extensive annual<br>market data by sector with 5-year market forecasts.<br>Datafiles provide a market summary section, regional<br>and country comparison sections, bubble analysis and<br>options for downloading the underlying raw data. | A unique online information service providing<br>comprehensive data across global food, drink<br>care household products, pet care, news and<br>and tobacco markets.                                                                    | With MarketLine's unique database, you<br>stories by Date, Geography, and Subjec<br>providing you with the tools to find New<br>interest.                                  | can filter News<br>, therefore<br>s within areas of          | A global contracts and tenders intelligence databas<br>timely and informed decision making on business<br>opportunities.                                                                  |
| arket <u>line</u>                                                                                                    | MarketLine Support<br>Free Training                                                                                                    | Contact Us<br>reachus@mari                                                                                                    | atline.com                                                                                                    | Accessit                                                     | pility                                                                                                    |
|                                                                                                    | User Guide                                                                                                    | UK +44 (0) 207 9<br>UK +44 (0) 207 9                                                                                                    | 56 6991 (Academic)<br>56 6555 (Corporate)                                                                                                    | Powered by                                                   | Google Translate                                                                                                    |
|                                                                                                    |                                                                                                    |                                                                                                    |                                                                                                    |                                                              |                                                                                                    |

Market line

### 3. Downloading

- Depending on the information type, MarketLine allows you to download whole reports or sections of content in **PDF**, **Excel**, or **PowerPoint** formats.
- Where available click the relevant icons select to download or save the file to a location on your computer. For example:

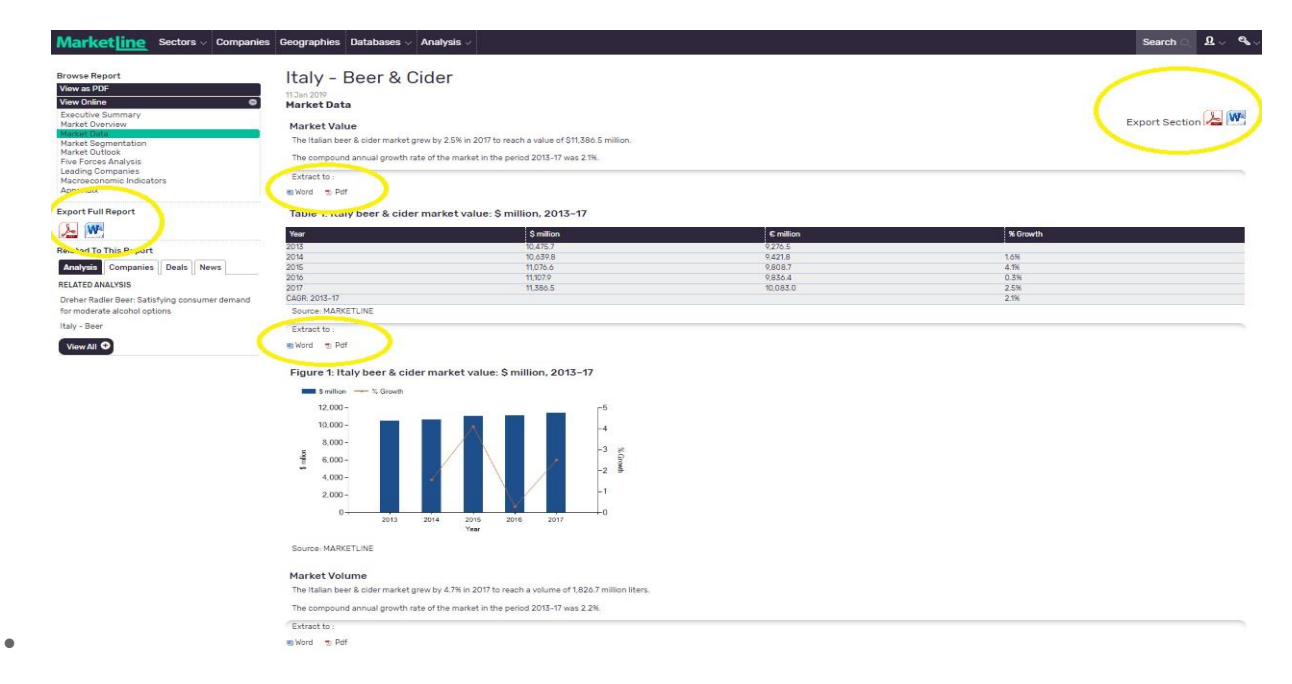

Market ine

### 4. Translations

If you wish to view the MarketLine platform in another language, you can use the Google Translate. Google's translation service allows you to translate words, sentences, and web pages between any combination of its 57 supported languages.

For more information and to find out how Google Translate works, please click here.

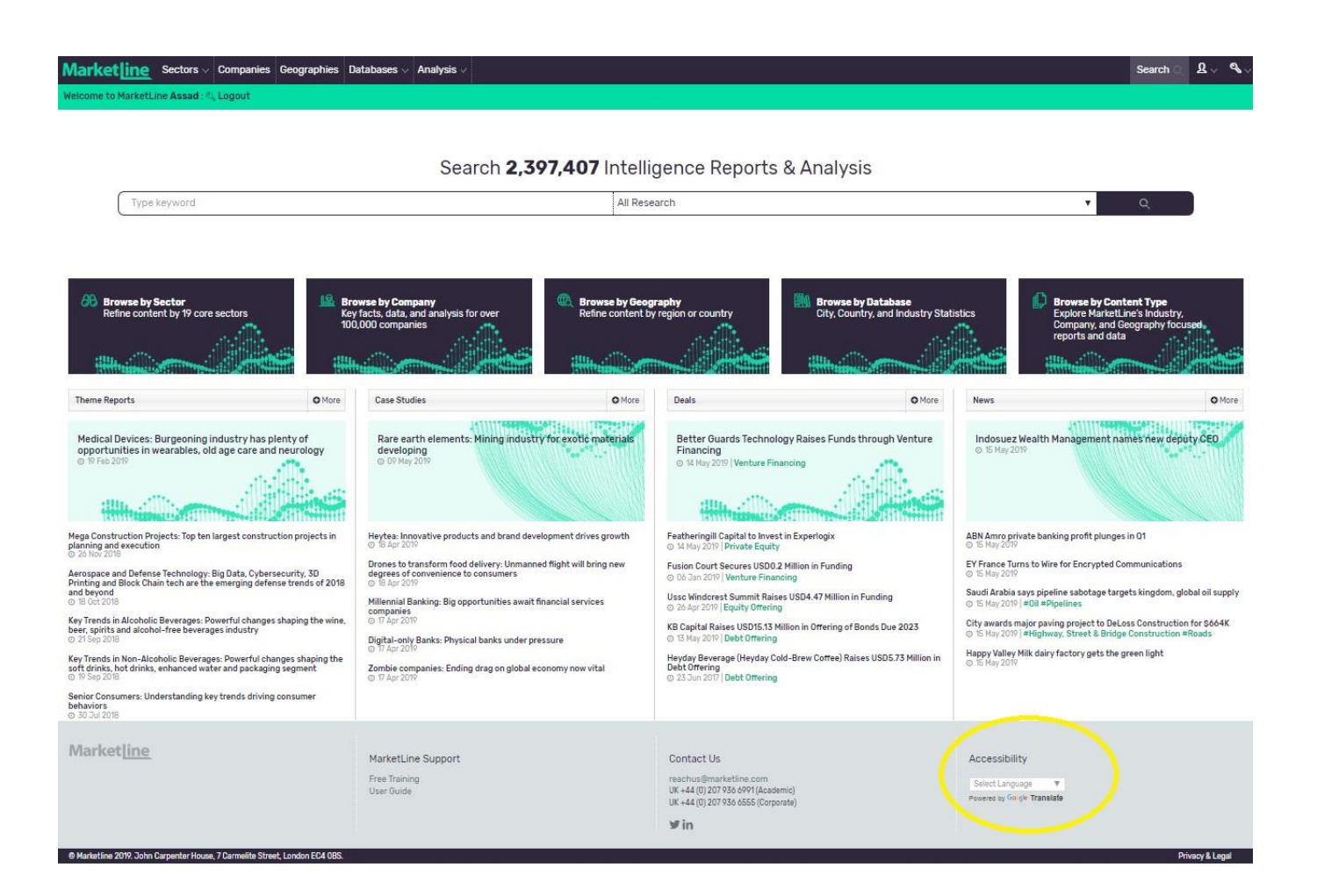

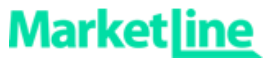

### 5. Additional User Guides and Video Tutorials

To access additional User Guides and Video Tutorials for MarketLine's platform and Databases please click the links below.

Companies, News and Deals Video Tutorial: <u>https://bcove.video/330HWM5</u>

Search and Browse Video Tutorial: <u>https://bcove.video/20eQE61</u>

#### **Country Statistics**

User Guide: <u>https://www.marketline.com/wp-content/uploads/MarketLine-Country-Stats-User-Guide-2019.pdf</u> Video Tutorial: <u>https://bcove.video/2yuEUBK</u>

#### **City Statistics**

User Guide: <u>https://www.marketline.com/wp-content/uploads/MarketLine-Cities-User-Guide-2019.pdf</u> Video Tutorial: <u>https://bcove.video/2KmpG7h</u>

#### **Consumer Data Analytics**

User Guide: <u>https://www.marketline.com/wp-content/uploads/MarketLine-Consumer-Data-Analytics-User-Guide.pdf</u> Video Tutorial: <u>https://bcove.video/2MIIWPc</u>

Industry Statistics Video Tutorial: <u>https://bcove.video/2YPWZZu</u>

Company Prospector Video Tutorial: <u>https://bcove.video/2MDXpf0</u>

Influencers Video Tutorial: <u>https://bcove.video/336f0lx</u>

Case studies

Video Tutorial: https://bcove.video/2Ze4St3

Chartbooks Video Tutorial: https://bcove.video/2Z90f3h

Industry Data Video Tutorial: https://bcove.video/2NnbfCQ

Value Chain Analysis Video Tutorial: https://bcove.video/2NlelaE

Market line

## 6. Ask an Analyst

MarketLine Analysts are on hand to answer any queries relating to MarketLine content. You can access the Ask an Analyst form by clicking on the Account Tools (head icon next to search box on the top navigation bar), then Ask an Analyst.

| Marketine Sectors v Companies Geographies D                                                                                                    | latabases 🗸 Analysis 🗸                                                                                                    |                                                                                                    | Searct 🔒 🔒 💊                                                                                                    |
|----------------------------------------------------------------------------------------------------|----------------------------------------------------------------------------------------------------|----------------------------------------------------------------------------------------------------|----------------------------------------------------------------------------------------------------|
| Welcome to MarketLine Assad : 🔍 Logout                                                                                                    |                                                                                                    |                                                                                                    |                                                                                                    |
| Search 2,397,407 Intelligence Reports & Analysis  Type keyword  All Research   Refere content by Process sectors  Refere content by Process sectors  Refere |                                                                                                    |                                                                                                    |                                                                                                    |
| Comments and activities from the second second     | Cara Studies Origon Cara Studies (Cara Studies) Origon Cara Studies (Cara Studies) Origon Cara Studies (Cara Studies) Origon Cara Studies (Cara Studies) Origon Cara Studies (Cara Studies) Origon Cara Studies (Cara Studies) Origon Cara Studies (Cara Studies) Origon Cara Studies (Cara Studies) Origon Cara Studies) Origon Cara Studies (Cara Studies) Origon Cara Studies) Origon Cara Studies (Cara Studies) Origon Cara Studies) Origon Cara Studies (Cara Studies) Origon Cara Studies) Origon Cara Studies (Cara Studies) Origon Cara Studies) Origon Cara Studies (Cara Studies) Origon Cara Studies) Origon Cara Studies (Cara Studies) Origon Cara Studies) Origon Car | Data         O Arre           Deter Ouards Technology Raises Funds Unsugh Venture         Deter Ouards Technology Raises Funds Unsugh Venture           Deter Ouards Technology Raises Funds Unsugh Venture         Deter Ouards Unsugh Venture           Deter Ouards Technology Raises Funds Unsugh Venture         Deter Ouards Unsugh Venture           Deter Ouards Technology Raises Funds Unsugh Venture         Deter Ouards Unsugh Venture           Deter Ouards Technology Raises Unsugh Venture         Deter Ouards Unsugh Venture           Deter Ouards Technology Raises Unsugh Venture         Deter Ouards Unsugh Venture           Deter Ouards Unsugh Venture         Deter Ouards Unsugh Venture           Deter Ouards Unsugh Venture         Deter Ouards Unsugh Venture           Deter Ouards Unsugh Venture         Deter Ouards Unsugh Venture           Deter Ouards Unsugh Venture         Deter Ouards Unsugh Venture           Deter Ouards Unsugh Venture         Deter Ouards Unsugh Venture           Deter Ouards Unsugh Venture         Deter Ouards Unsugh Venture           Deter Ouards Unsugh Venture         Deter Ouards Unsugh Venture           Deter Ouards Unsugh Venture         Deter Ouards Unsugh Venture           Deter Ouards Unsugh Venture         Deter Ouards Unsugh Venture           Deter Ouards Unsugh Venture         Deter Ouards Unsugh Venture           Deter Ouards Unards Unsugh Venture         DeterO | Internet in the second second |
| Market <u>line</u>                                                                                                    | MarketLine Support<br>Free Training<br>User Bude                                                                                                    | Contact Us<br>reschulg/practatiline.com<br>(kt.448)(201783-6686 (Surgerink)<br>kt.448 (5):201783-6686 (Surgerink)<br>¥ in                                                                                                    | Accessibility<br>Sense Language *<br>Passed to finde Toresald                                                                                                    |

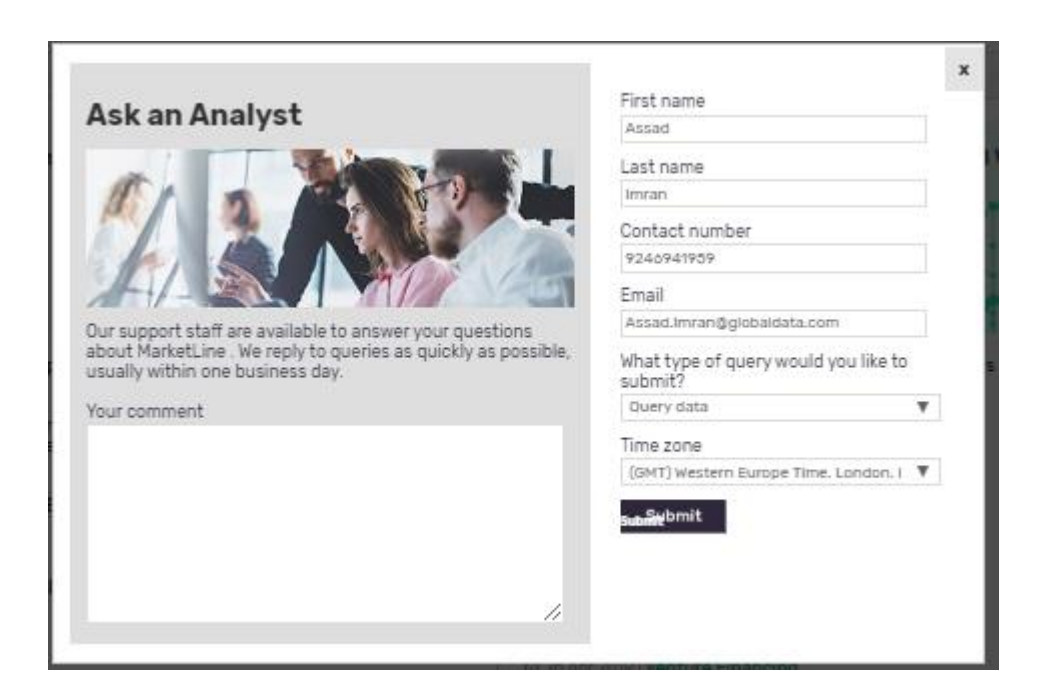

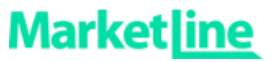

## 7. Need further help or training?

You can have your own personal training sessions with our Client Services team. Check out our training calendar or email us on assistme@marketline.com.

Phone: UK +44 (0) 207 936 6991 US +1 646 625 7389 AP +61 (0)3 8842 2478